## Step by Step Guide for your First Log-in to MGS Website

- 1. Navigate to mbgenealogy.com
- 2. Click on Member Login in top right hand corner
- 3. Enter your username if you know it or your email address associated with your MGS account.

| MGS MANITOBA                          | Join • Donate • Contact Us • Member Login |                          |               |                  |                     |
|---------------------------------------|-------------------------------------------|--------------------------|---------------|------------------|---------------------|
| Genealogical<br>Society Society, INC. | Who We Are                                | What We <mark>D</mark> o | What We Offer | How You Can Help | Starting Your Story |
| Login                                 |                                           |                          |               |                  |                     |
| Home » Login                          |                                           |                          |               |                  |                     |
| Welcome to the MGS Members' Area      | Login                                     |                          |               |                  |                     |
|                                       | Not a mer                                 | nber? Register here      | 2.            |                  |                     |
| Username or E-mail                    |                                           |                          |               |                  |                     |
| membership@mbgenealogy.com            |                                           |                          |               |                  |                     |
| Password                              |                                           |                          |               |                  |                     |
|                                       |                                           |                          |               |                  | ۲                   |
| Remember Me                           |                                           |                          |               |                  |                     |
| Log In                                |                                           |                          |               |                  |                     |
|                                       |                                           |                          |               |                  |                     |

4. Click on Forgot Password. This screen will popup. Enter your username or email address and "Request Password Reset".

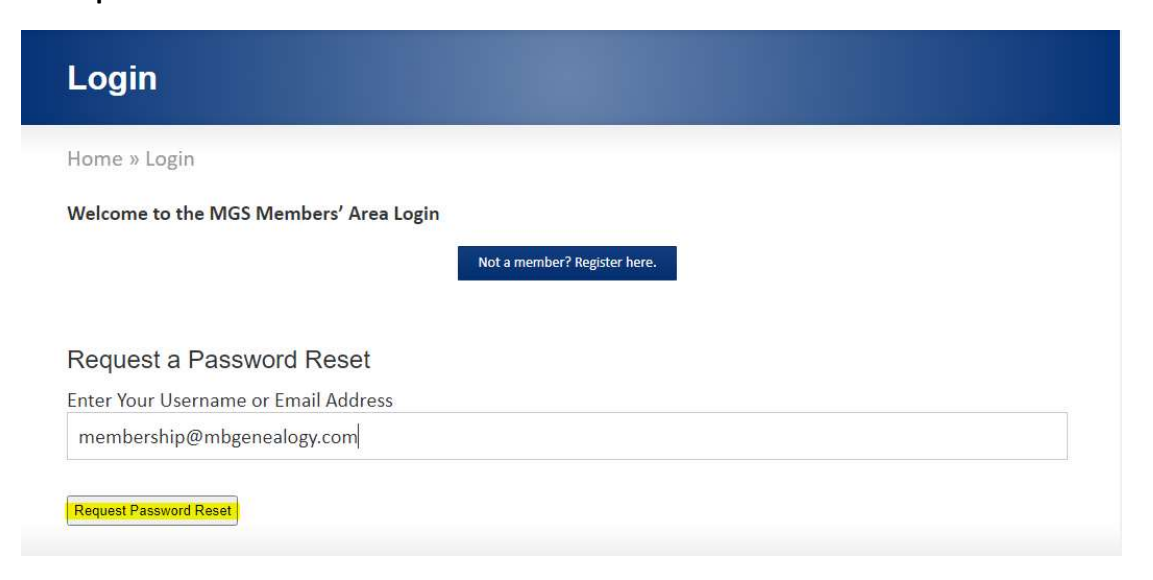

5. This screen will popup. You will then receive an email titled [The Manitoba Genealogical Society Inc. (MGS)] Password Reset.

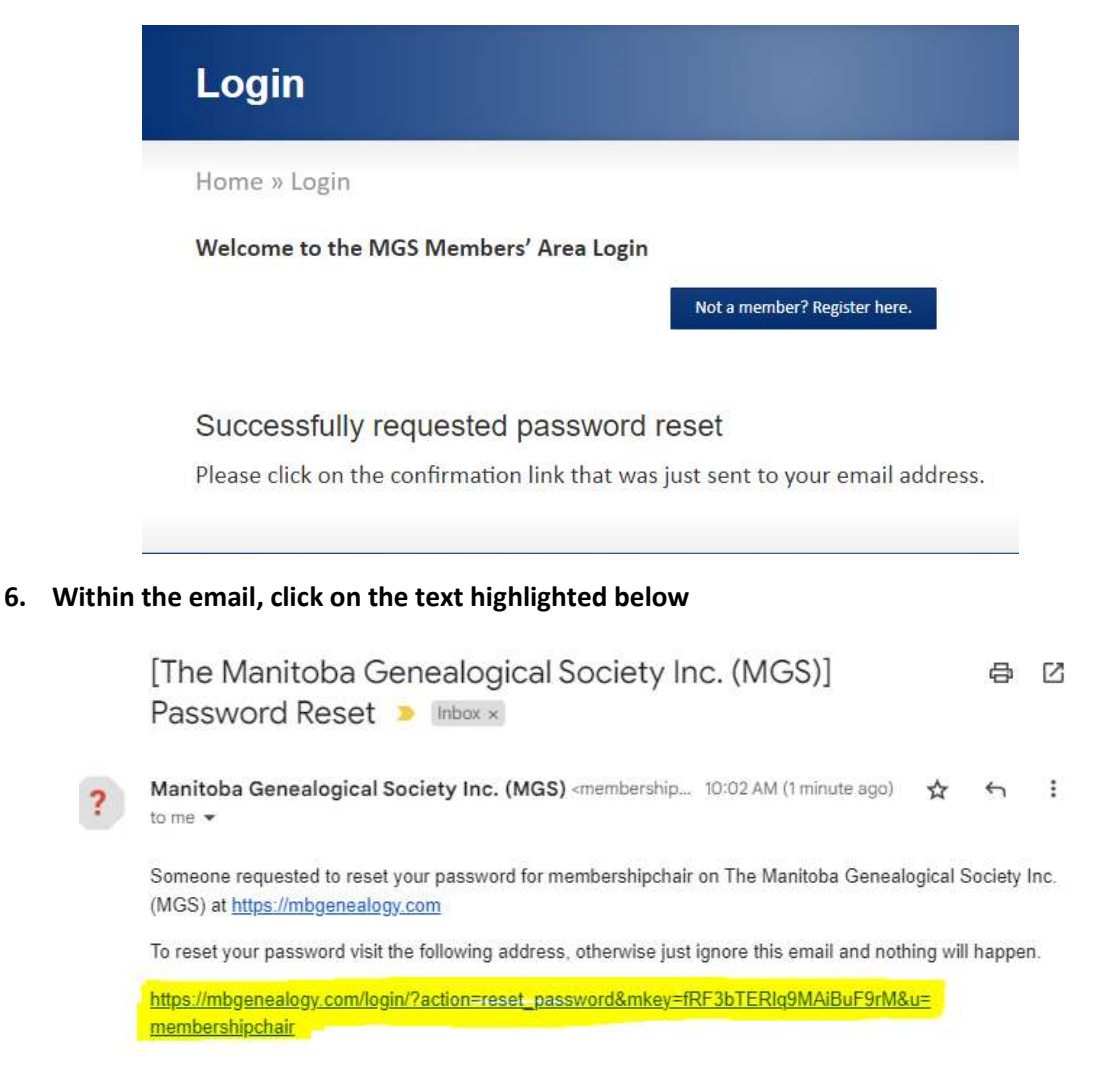

7. You will then be taken back to MGS where you can enter a new password and confirming. It. Click on Update Password.

| Enter your new password |   |
|-------------------------|---|
| assword:                |   |
| ••••••                  | ۲ |
| assword Confirmation:   |   |
| ••••••                  | ۲ |

8. You are now successfully logged into the MGS website. Welcome!